# Vytváranie výstupov s metrikami a kvartilmi -CREPČ 2

## Manuál

(zverejnené 13.4.2022)

Centrum vedecko-technických informácií SR

Odbor pre hodnotenie vedy

Oddelenie pre hodnotenie publikačnej činnosti

Obsah

| 1 | Vytv | váranie výstupov v CREPČ 2                   | 2 |
|---|------|----------------------------------------------|---|
|   | 1.1  | Funkcia Zobraziť výstup publikačnej činnosti | 3 |
|   | 1.2  | Funkcia Výstupy                              | 5 |

## 1 Vytváranie výstupov v CREPČ 2

CREPČ 2 umožňuje vytváranie výstupov prostredníctvom dvoch funkcií:

- 1. **Zobraziť výstup publikačnej činnosti** kliknutím na ikonu 🖹, ktorá je dostupná pre entity **Osoba** a **Inštitúcia** zo zoznamu osôb a inštitúcií alebo z detailu danej entity.
- 2. Výstupy kliknutím na ikonu 🔜 na hlavnej lište a výberom možnosti Výstupy.

Oba spôsoby vytvárania výstupov sú rovnocenné, v niektorých prípadoch poskytujú ale rôzne filtračné kritériá a možnosti radenia záznamov vo výstupe. Funkcia **Zobraziť výstup umeleckej činnosti** predstavuje rýchlejší spôsob vytvárania výstupov s menším počtom filtračných kritérií, funkcia **Výstupy** poskytuje viac možností pre konkrétnejšie špecifikovanie výstupu.

Naraz je možné vytvárať vždy len jeden výstup, pričom čím viac záznamov daný výstup obsahuje, tým dlhšie trvá jeho vytváranie.

Nie je povolené vytvárať výstupy s vysokým počtom záznamov (niekoľko tisíc záznamov) napr. jeden spoločný výstup za viacero vysokých škôl alebo jeden výstup vysokej školy za viacero vykazovacích období.

Spracované výstupy sa nachádzajú v koreňovom adresári. Každý prihlásený používateľ má svoj vlastný koreňový adresár.

| KOREŇOVÝ ADRESÁR (EPČ VÝSTUP PRE INŠTITÚCIU) / |                                                                                   |          |                  |         |  |  |  |
|------------------------------------------------|-----------------------------------------------------------------------------------|----------|------------------|---------|--|--|--|
|                                                | Meno                                                                              | Veľkosť  | Zmenené ^        | Akcie   |  |  |  |
| พ้                                             | EPČ výstup pre inštitúciu - Univerzita veterinárskeho lekárstva a farmácie v Koši | 416,2 KB | 13.04.2022 13:04 | Akcie - |  |  |  |
| Ŵ                                              | EPČ výstup pre inštitúciu - Akadémia ozbrojených síl generála Milana Rastislav    | 10,7 KB  | 05.04.2022 14:12 | Akcie - |  |  |  |
| Ŵ                                              | EPČ výstup pre inštitúciu - Univerzita J. Selyeho_001(3).rtf                      | 24,2 KB  | 05.04.2022 14:12 | Akcie - |  |  |  |
| พ้                                             | EPČ výstup pre inštitúciu - Bratislavská medzinárodná škola liberálnych štúdií    | 6,7 KB   | 05.04.2022 14:10 | Akcie - |  |  |  |

Obr. 1 Koreňový adresár - zoznam výstupov

### 1.1 Funkcia Zobraziť výstup publikačnej činnosti

Kliknutím na ikonu 🖻 pre entitu **Osoba** alebo **Inštitúcia** sa na novej karte prehliadača otvorí rozhranie vytvárania výstupov.

| Evidencia publikačnej činnosti a ohlasov sa od 1.2.2022 rladi Vyhlaškou č. 397/2020 Z. z. |  |  |  |  |  |  |  |  |  |
|-------------------------------------------------------------------------------------------|--|--|--|--|--|--|--|--|--|
|                                                                                           |  |  |  |  |  |  |  |  |  |
| •                                                                                         |  |  |  |  |  |  |  |  |  |
| •                                                                                         |  |  |  |  |  |  |  |  |  |
| ×                                                                                         |  |  |  |  |  |  |  |  |  |
|                                                                                           |  |  |  |  |  |  |  |  |  |
|                                                                                           |  |  |  |  |  |  |  |  |  |
|                                                                                           |  |  |  |  |  |  |  |  |  |
|                                                                                           |  |  |  |  |  |  |  |  |  |
|                                                                                           |  |  |  |  |  |  |  |  |  |
|                                                                                           |  |  |  |  |  |  |  |  |  |
|                                                                                           |  |  |  |  |  |  |  |  |  |
|                                                                                           |  |  |  |  |  |  |  |  |  |
|                                                                                           |  |  |  |  |  |  |  |  |  |
|                                                                                           |  |  |  |  |  |  |  |  |  |
|                                                                                           |  |  |  |  |  |  |  |  |  |

Obr. 2 Rozhranie pre vytváranie výstupov prostredníctvom funkcie Zobraziť výstup publikačnej činnosti

Dostupné sú nasledujúce nastavenia a filtračné kritériá:

- 1. Typ a zoradenie výstupu
  - a. umožňuje zmenu typu výstupu z výstupu osôb na výstup inštitúcií a naopak
  - b. umožňuje zmenu zobrazenia výstupu, dostupné sú možnosti:
    - i. Citačný zobrazenie záznamov vo formáte ISO 690
    - ii. Citačný len s ohlasmi zobrazenie záznamov vo formáte ISO 690, vo výstupe sú zahrnuté len záznamy s ohlasmi a ich ohlasy
    - iii. Úplný citačný zobrazenie záznamov vo formáte ISO 690, vo výstupe sú zahrnuté všetky záznamy a ohlasy, ak sú na záznamy z výstupu priviazané
    - iv. Bibliograficky zobrazenie záznamov vo formáte ISBD CREPČ, zároveň sa zobrazuje aj bibliometria záznamov (metriky a kvartily)
    - v. Štatistika výstup zobrazuje len štatistiku záznamov, táto štatistika je vždy obsiahnutá aj vo vyššie uvedených výstupoch
- 2. Názov a formát výstupu
  - a. umožňuje premenovať výstup, odporúča sa nepoužívať diakritiku
  - b. voľba formátu súboru, dostupné sú formáty RTF a PDF
- 3. Osoba / Inštitúcia zobrazuje sa entita, pre ktorú sa výstup bude vytvárať
- 4. Ďalšie varianty osoby / Ďalšie varianty inštitúcie umožňuje pridať do výstupu ďalšie varianty entít, napr. iné formy mena autora alebo historické názvy inštitúcie
- 5. Pracovisko (dostupné len pre entitu Osoba) výber pracovných úväzkov danej osoby
- 6. Obdobie výber rokov vydania, umožňuje vybrať jeden rok vydania alebo rozsah rokov vydania

- 7. Stav záznamu výber stavov záznamu, dostupné sú všetky stavy záznamu okrem stavu *Uložený* a *Tieňový*
- 8. Štátna dotácia výber záznamov s príznakom Štátnej dotácie Podlieha alebo Nepodlieha
- 9. 100% úväzok výber záznamov, v ktorých je daná osoba alebo inštitúcia v kombinácii so 100% úväzkom
- 10. Podmienky hľadania (vybrané kritériá umožňujú aj vylučovanie)
  - a. Bibliometria umožňuje špecifikovať metriky, ako je napr. Impact Factor
  - b. Kvartil umožňuje špecifikovať kvartily JCR a Scimago
  - c. Ohlas umožňuje špecifikovať ohlasy, napr. rok ohlasu
  - d. Časová uzávierka výber konkrétnej časovej uzávierky

Pre vytvorenie výstupu obsahujúceho kvartily je potrebné použiť bibliografiké zobrazenie záznamov (ISBD CREPČ). Metriky sa zobrazujú v rámci ISBD CREPČ, kvartily sa zobrazujú pod ISBD CREPČ. Pre ich zobrazenie nie je nutné použiť podmienky hľadania Bibliometria a Kvartil.

| $\wedge \downarrow$ | 3 z 74                                                                                                    | -   +                                                       | Automatická veľkosť 🗸 🗸                                                                                                    |                                                                                                    | Ŕ | - | Ľ | R. | >> |
|---------------------|----------------------------------------------------------------------------------------------------|-------------------------------------------------------------|----------------------------------------------------------------------------------------------------|----------------------------------------------------------------------------------------------------|---|---|---|----|----|
|                     | Počet výstupov spolu: 262                                                                                                    |                                                             |                                                                                                    |                                                                                                    |   |   |   |    |    |
|                     | Menný zoznam publikácií:                                                                                                    |                                                             |                                                                                                    |                                                                                                    |   |   |   |    |    |
|                     | ACD Kapitoly vo vysokoškolských učebniciach vydané v domácich vydavateľstvách                                                                                                    |                                                             |                                                                                                    |                                                                                                    |   |   |   |    |    |
|                     | Počet výstupov: 2                                                                                                    |                                                             |                                                                                                    |                                                                                                    |   |   |   |    |    |
|                     | ACD_001 Nedostatočná kozumácia ov<br>UKOFAPR, 50%] ; Minárik, Peter [Auto                                                                                                    | ocia a<br>r, 50%                                            | ı zeleniny a jej vplyv na<br>6]. – [slovenčina]. – [O\                                                                                                    | zdravie / Mináriková, Daniela [Autor,<br>/ 180]. – [príspevok]                                                                                                    |   |   |   |    |    |
|                     | In: Odvrátiteľné riziká chorôb obehove<br>Mária [Autor] ; Fábryová, Ľubomíra [Au<br>Gazdíková, Katarína [Autor] ; Marko, P<br>[Autor] ; Minárik, Peter [Autor] ; Sekulo<br>[Autor] ; Trnková, Ľubica [Autor] ; Farsi<br>[Štrba] (Slovensko) : Infodoktor, 2020.<br>AH, s. 197-216 | sústa<br>tor] ; f<br>eter [/<br>vá, Pe<br>vá, Šte<br>– ISBI | wy, edukácia sestrou [t<br>Fathi, Ahmadullah [Aut<br>Autor] ; Mikulláková, Wi<br>tra [Autor] ; Szántová, J<br>efan [Recenzent] ; Kobe<br>N 978-80-973660-0-1 | extový dokument (print)] / Avdičová,<br>or]; Gavalierová, Zuzana [Autor];<br>oletta [Autor]; Mináriková, Daniela<br>Mária [Autor]; Ševčovičová, Andrea<br>er, Lukáš [Recenzent]. – 1. vyd. –<br>– ISBN (chybné) 978-80-660-0-1, 1,65 |   |   |   |    |    |
|                     | ACD_002 Liečivé a koreninové rastliny<br>Habánová, Marta [Autor, SPUFAP16, §                                                                                                    | vo vý.<br>60%]                                              | žive ľudí / Habán, Miros<br>- [slovenčina] [OV 18                                                                                                    | slav [Autor, UKOFAFG, 50%] ;<br>80, 190]. – [kapitola]                                                                                                    |   |   |   |    |    |
|                     | In: Zdravie a výživa ľudí (2) [textový do<br>Kráčmar, Stanislav [Recenzent] ; Nagy<br>PRESS - František Hrabal, 2020. – ISE                                                                                                    | kume<br>, Joze<br>N 978                                     | nt (print)] / Keresteš, Já<br>f [Recenzent]. – 2. rozš<br>3-80-88969-89-1, s. 139                                                                            | in [Autor] ; Chlebo, Peter [Autor] ;<br>5. vyd. – Bratislava (Slovensko) : CAD<br>92-1407 [1,36 AH] [tlačená forma]                                                                                                    |   |   |   |    |    |
|                     | ADC Vedecké práce v zahraničných                                                                                                    | karen                                                       | tovaných časopisoch                                                                                                    | 1                                                                                                    |   |   |   |    |    |
|                     | Počet výstupov: 63                                                                                                    |                                                             |                                                                                                    |                                                                                                    |   |   |   |    |    |
|                     | ADC_001 Mentha Rhizomes as an Alta<br>[Korešpondenčný autor, UKOFAFG, 25<br>UKOFAFG, 20%] ; Jánošová, Lucia [A<br>Tekeľová, Daniela [Autor, UKOFAFG,<br>UKOFADEK, 5%]. – [angličtina]. – [OV<br>SCOPUS ; CCC                                                                      | ernativ<br>i%] ; k<br>utor, U<br>5%] ; l<br>180].           | e Source of Natural An<br>(urin, Elena [Autor, UK(<br>IKOFAA, 5%] ; Šušanik<br>Nagy, Milan [Autor, UK(<br>– [článok]. – DOI 10.33                            | tioxidants / Bittner Fialová, Silvia<br>OFAFG, 25%] ; Trajčíková, Eva [Autor,<br>cová, Ivana [Autor, UKOFAFG, 5%] ;<br>OFAFG, 10%] ; Mučaji, Pavel [Autor,<br>90/molecules25010200. – WOS CC ;                                       |   |   |   |    |    |
|                     | <ul> <li>In: Molecules [elektronický dokument]</li> <li>Bazilej (Švajčiarsko) : Multidisciplinar</li> <li>č. 1 (2020), art. no. 200, s. [1-14] [onlin</li> </ul>                                                                                                    | : a Jou<br>y Digit<br>e] . –                                | urnal of Synthetic Cherr<br>tal Publishing Instituto<br>IF: 4,412 ; CiteScore: 4                                                                             | histry and Natural Product Chemistry.<br>ISSN (online) 1420 3040. Roč. 25,<br>7 ; SJR: 0.782 ; SNIP: 1.249                                                                                                    |   |   |   |    |    |
|                     | JCR - Biochemistry & amp; molecular b                                                                                                    | iology                                                      | - Q2, Chemistry, multi                                                                                                    | disciplinary - Q2                                                                                                    |   |   |   |    |    |
|                     | Scimago - Analytical chemistry - Q2, C<br>(miscellaneous) - Q2, Molecular medic<br>Physical and theoretical chemistry - Q2                                                                                                    | hemis<br>ine - C                                            | stry (miscellaneous) - C<br>Q3, Organic chemistry -                                                                                                    | 01, Drug discovery - Q2, Medicine<br>Q2, Pharmaceutical science - Q1,                                                                                                    |   |   |   |    |    |

Obr. 3 PDF výstup publikačnej činnosti s metrikami a kvartilmi

#### 1.2 Funkcia Výstupy

Kliknutím na ikonu a hlavnej lište a výberom možnosti **Výstupy** sa otvorí rozhranie vytvárania výstupov. Na rozdiel od výstupov dostupných prostredníctvom funkcie **Zobraziť výstup publikačnej činnosti** je k dispozícií viac filtračných kritérií a možností radenia výstupov.

| <b>CREPČ</b> Zoznamy - Formuláre                                                          |                                                                                         |                                        | Zadajte text pre hľadanie           | Záznamy - Hľadať             |                   | ۲ |          |  |  |  |
|-------------------------------------------------------------------------------------------|-----------------------------------------------------------------------------------------|----------------------------------------|-------------------------------------|------------------------------|-------------------|---|----------|--|--|--|
| Evidencia publikačnej činnosti a ohlasov sa od 1.2.2022 riadi Vyhlaškou č. 397/2020 Z. z. |                                                                                         |                                        |                                     |                              |                   |   |          |  |  |  |
| Výstupy Čakajúce výstupy/exporty                                                          |                                                                                         |                                        |                                     |                              |                   |   |          |  |  |  |
| Typ a zoradenie výstup                                                                    | Výstup biblio •                                                                         | Kategória                              |                                     |                              |                   |   | •        |  |  |  |
| Názov a formát výstup                                                                     | ISBD CREPČ - XLSX •                                                                     | Výstup biblio                          |                                     |                              |                   |   |          |  |  |  |
| Stav záznam                                                                               | Vyberte hodnotu                                                                         | <ul> <li>Štátna dotácia</li> </ul>     | C                                   | 100% úväzok                  |                   |   |          |  |  |  |
| Podmienky hľadani                                                                         | Vykazujúce pracovisko 🔹                                                                 | Zadajte text pre hl'adanie             |                                     |                              |                   |   | Q        |  |  |  |
|                                                                                           |                                                                                         | 24725 : Farmaceutická fakulta          | UK, Univerzita Komenského v Bratisl | ave : FPHARM = Faculty of PI | harmacy CU; UKOFA |   | 曲        |  |  |  |
|                                                                                           | Osoba -                                                                                 | Zadajte text pre hl'adanie             |                                     |                              |                   |   | Q        |  |  |  |
|                                                                                           | Kategória publikačnej činnosti od roku 2022 •                                           | Vyberte kategóriu                      |                                     |                              |                   |   |          |  |  |  |
|                                                                                           | Kategória publikačnej činnosti do roku 2021 -                                           | Vyberte kategóriu                      |                                     |                              |                   |   |          |  |  |  |
|                                                                                           | Typ dokumentu -                                                                         | Kliknutím vyberte                      |                                     |                              |                   |   |          |  |  |  |
|                                                                                           | Rok vydania 🗸                                                                           | Rozsah rokov                           | ~                                   | Od                           | Do                |   | <b>#</b> |  |  |  |
|                                                                                           | musí platiť 🗸                                                                           | Časová uzávierka                       | •                                   | Kliknutím vyberte            |                   |   |          |  |  |  |
|                                                                                           | Podmienky vyhřadávania: ((musí platit) Vykazujúce pracovisko: 24<br>Q. Vytvoriť zostavu | 1725   Farmaceutická fakulta UK, Unive | rzita Komenského v Bratislave : FPI | HARM = Faculty of Pharmac    | y CU; UKOFA)      |   |          |  |  |  |

Obr. 4 Rozhranie pre vytváranie výstupov prostredníctvom funkcie Výstupy

Dostupné sú nasledujúce nastavenia a filtračné kritériá:

- 1. Typ a zoradenie výstupu
  - a. umožňuje zmenu typu výstupu z výstupu biblio (vytváranie výstupov používateľmi) na výstup časovej uzávierky (prezeranie výstupov časových uzávierok) a naopak
  - b. umožňuje zmenu radenia výstupu, dostupné sú možnosti:
    - i. kategória
    - ii. autor a kategória
    - iii. inštitúcia a kategória
    - iv. projekt a kategória
    - v. podujatie a kategória
    - vi. rok vydania a kategória
    - vii. kategória a autor
    - viii. kategória a inštitúcia
    - ix. kategória a projekt
    - x. kategória a podujatie
    - xi. kategória a rok vydania
- 2. Názov a formát výstupu
  - voľba formátu súboru a zobrazenia výstupu, dostupné sú kombinácie formátov XLSX, RTF a PDF so zobrazením záznamov ako ISBD alebo ISO 690
  - b. umožňuje premenovať výstup, odporúča sa nepoužívať diakritiku
- 3. Stav záznamu výber stavov záznamu, dostupné sú všetky stavy záznamu okrem stavu Uložený a Tieňový
- 4. Štátna dotácia výber záznamov s príznakom Štátnej dotácie Podlieha

- 5. 100% úväzok výber záznamov, v ktorých je daná osoba alebo inštitúcia v kombinácii so 100% úväzkom
- 6. Podmienky hľadania (vybrané kritériá umožňujú aj vylučovanie)
  - a. Vykazujúce pracovisko výber pracoviska, pre ktoré sa výstup vytvára
  - b. Osoba výber osoby, pre ktorú sa výstup vytvára
  - c. Kategória publikačnej činnosti od roku 2022 výber kategórie EPC podľa Vyhlášky č. 397/2020 Z. z.
  - Kategória publikačnej činnosti do roku 2021 výber kategórie EPC podľa Vyhlášky
     č. 456/2012 Z. z.
  - e. Typ dokumentu výber typu dokumentu
  - f. Rok vydania výber rokov vydania, umožňuje vybrať jeden rok vydania alebo rozsah rokov vydania
  - g. Časová uzávierka výber konkrétnej časovej uzávierky
  - h. Názov vytváranie výstupu podľa názvových údajov záznamov
  - i. Názov zdroja vytváranie výstupu podľa názvových údajov zdrojového dokumentu
  - j. Ohlas umožňuje špecifikovať ohlasy, napr. rok ohlasu
  - k. Podujatie umožňuje špecifikovať podujatie, napr. krajinu konania podujatia
  - I. Bibliometria umožňuje špecifikovať metriky, ako je napr. Impact Factor
  - m. Kvartil umožňuje špecifikovať kvartily JCR a Scimago
  - n. Projekt umožňuje špecifikovať projekt
  - o. Počet autorských hárkov vytváranie výstupu podľa počtu autorských hárkov
  - p. Pozícia na pracovisku výber autorovej pozície na pracovisku
  - Pracovisko výber pracoviska, pre ktoré sa výstup vytvára, zaradené sú pracoviská uvedené v zázname ako vykazujúce aj iné ako vykazujúce
  - r. Krajina vydania výber krajiny vydania
  - s. Jazyk dokumentu výber jazyka publikácie
  - t. Databáza indexujúca publikáciu výber indexujúcej databázy
  - u. Úväzok výber rozsahu úväzku autora
  - v. Oblasť výskumu výber oblasti výskumu
  - w. Študijný odbor výber študijného odboru
  - x. Recenzovanie výber recenzovanosti

Pre vytvorenie výstupu obsahujúceho kvartily je potrebné použiť zobrazenie záznamov ISBD CREPČ. Metriky sa zobrazujú v rámci ISBD CREPČ, kvartily sa zobrazujú pod ISBD CREPČ. Pre ich zobrazenie nie je nutné použiť podmienky hľadania Bibliometria a Kvartil.

|        | A simple and rapid LC-MS/MS and CE-MS/MS analytical strategy for the determination of therapeutic peptides in modern immunotherapeutics and biopharmaceutics / Piešťanský, Juraj [Autor, 40%] ; Baráth, Peter [Autor, 10%] ; |   |     |
|--------|----------------------------------------------------------------------------------------------------|---|-----|
|        | Majerová, Petra [Autor, 10%] ; Galba, Jaroslav [Autor, 10%] ; Mikuš, Peter [Autor, UKOFAA, 5%] ; Kováčech, Branislav                                                                                                    |   |     |
|        | [Autor, 5%] ; Kováč, Andrej [Korešpondenčný autor, 20%]. – [angličtina]. – [OV 180]. – [článok]. – DOI                                                                                                    |   |     |
|        | 10.1016/j.jpba.2020.113449 WOS CC ; SCOPUS ; CCC In: Journal of Pharmaceutical and Biomedical Analysis [textov                                                                                                    | ý |     |
|        | dokument (print)] [elektronický dokument] : an international journal on all drug-related topics in pharmaceutical,                                                                                                    |   |     |
|        | biomedical and clinical analysis : a Sponsored Journal of the American Association of Pharmaceutical Scientists. –                                                                                                    |   |     |
|        | Amsterdam (Holandsko) : Elsevier. Elsevier Science. – ISSN 0731-7085. – ISSN (online) 1873-264X. – č. 189 (2020), art                                                                                                    |   |     |
|        | no. 113449, s. [1-12] [tlačená forma] [online] . – IF: 3,935 ; SJR: 0,777 ; CiteScore: 5,9 ; SNIP: 1,246 JCR - Chemistry,                                                                                                    |   | htt |
|        | analytical - Q2, Pharmacology & pharmacy - Q2 Scimago - Analytical chemistry - Q2, Clinical biochemistry - Q2, Drug                                                                                                    |   | Bib |
| 207091 | discovery - Q2, Pharmaceutical science - Q1, Spectroscopy - Q2                                                                                                    |   | 67  |
|        |                                                                                                    |   |     |

Obr. 5 Výrez XLSX výstupu publikačnej činnosti s metrikami a kvartilmi

C Q ↑ ↓ 1 z 26

— 🕂 Automatická veľkosť 🗸

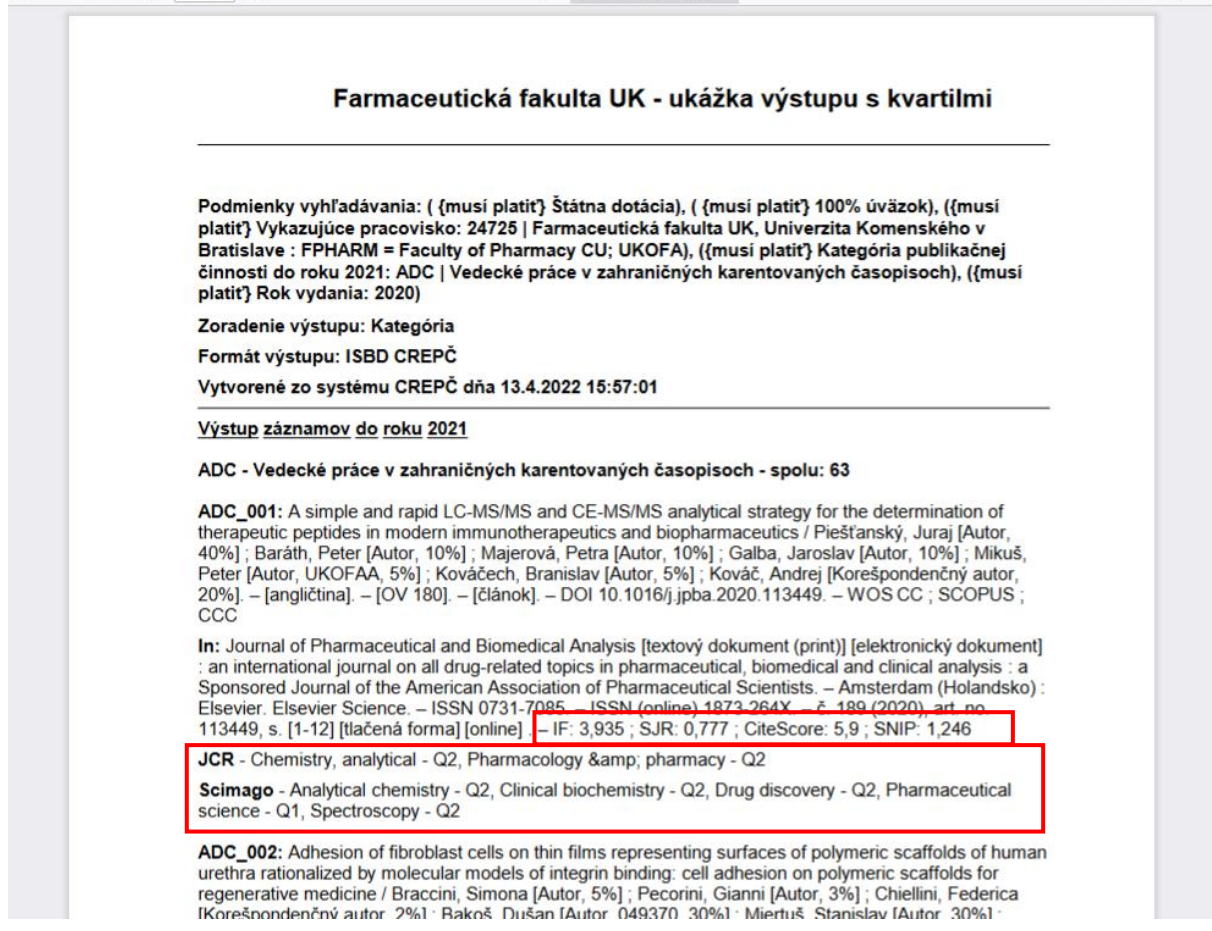

Obr. 6 PDF výstup publikačnej činnosti s metrikami a kvartilmi